## مراحل ثبت در خواست میهمانی به در سامانه مروارید:

مرحله اول: ورود به قسمت ثبت درخواست از طریق منوی مکاتبات اداری/ فرم های درخواست/ درخواست میهمانی به

| لى بە<br>اير تۇسىلەر و | ی به<br>ایر توسطه تجدید نکار تحرات<br>ایر توسطه و<br>ماندی               | ی به درخواست تجدید نکر نعرات<br>اور بوسنان و درخواست تجدید نگر نعرات<br>اور بوسنان و |
|------------------------|--------------------------------------------------------------------------|--------------------------------------------------------------------------------------|
|                        | درخواست نجدید نظر نتر ات<br>درخواست نجدید نظر عبان از اساد توسط<br>دنشیو | درخواست تجدید نظر نتوات<br>درخواست تجدید طر دوران از اسلا وصط<br>دفشیو               |

مرحله دوم: ثبت تعهد نامه

برای فعال شدن ورود مشخصات مربوط به دانشگاه مقصد و دروس باید در ابتدا وارد قسمت تعهد نامه شده و در پایین صفحه ثبت را بزنید.

|                                       |                                                                                                    | ور رهندی برتواست کنود میودانی با                                                                                                    | (                                              |
|---------------------------------------|----------------------------------------------------------------------------------------------------|----------------------------------------------------------------------------------------------------|------------------------------------------------|
|                                       | 2023 244-1                                                                                                    | ( pr.2);<br>1401/04/07                                                                                                    | و منعد اللي الله الله الله الله الله الله الله |
| سیمالی می بافد د در<br>انقلام دیو کون | ینکت ترکیمیت:<br>ریابت پیش بیانی و هم بیانی دروس به تبده ا<br>ر و هنچرین معد بعد از ارادهای آمریتی نشوب ه<br>نامه او با اینجانی نخواهم داشت: | اینتهایی متعهد بی قرزم مسلولیت کامل<br>اینتهایی متعهد بی قرزم مسلولیت کامل<br>افرزه فنه رفتایت پیش بیاری از طر بیاری<br>افترانی به بیرکوردها و قالولی و آلین |                                                |

مرحله سوم: در این مرحله وارد قسمت مشخصات اصلی شده و مشخصات مربوط به دانشگاه مقصد و نوع میهمان و.... را وارد می نمایید.

|            |                        |                                            | er de albert - ala de |              | 0 |
|------------|------------------------|--------------------------------------------|-----------------------|--------------|---|
|            |                        |                                            |                       |              | • |
| 10         | 003089100.Jacobien, Ja | 1973، قارا شىرەتتەرك كارشامىيى تىقىمىيى تە | 024935)               | and calibour |   |
|            | 27:25                  | -lghgan et al.                             | 1040 mageneric        | a montenine  | 0 |
|            |                        |                                            |                       | ista Gra     |   |
|            |                        |                                            | r savat an            |              |   |
|            | aw 144.                | y .ind                                     | 1 VINDO EDI           |              |   |
|            | s callede we what      | ( #                                        | 1 walkes with first   |              |   |
| w Garander | n                      | v Grandina                                 | T CLAS - LAD Ma       |              |   |
|            |                        |                                            | تد ا فت الغانية       |              |   |
|            |                        |                                            |                       |              |   |
|            |                        |                                            | نوفين النادر. :       |              |   |
| h,         |                        |                                            |                       |              |   |
|            |                        |                                            |                       |              |   |
|            |                        |                                            |                       |              |   |

مرحله چهارم: در قسمت دروس میهمانی به از طریق بخش افزودن درس، دروس مورد نظر خود را اضافه نمایید.

|                                                                                                    | 1 |
|----------------------------------------------------------------------------------------------------|---|
|                                                                                                    | 0 |
| NUMBER OF STREET                                                                                                    |   |
| acceleration and a second acceleration of the second acceleration of the se | 0 |
| مادر ليبلد يه                                                                                                    | 0 |
| , the three                                                                                                    |   |
|                                                                                                    |   |
|                                                                                                    |   |
|                                                                                                    |   |
|                                                                                                    |   |
|                                                                                                    |   |
|                                                                                                    |   |
|                                                                                                    |   |
|                                                                                                    |   |
|                                                                                                    |   |
|                                                                                                    |   |

مرحله پنجم: در قسمت مرحله نهایی بر روی بخش ارسال کلیک نمایید تا گردش کار درخواست میهمانی ایجاد گردد.

|                                  | 🚺 برمله بالان                                |             | • |
|----------------------------------|----------------------------------------------|-------------|---|
|                                  |                                              | ( visual    | • |
|                                  | 322139 1. s <sub>1</sub> , (a <sub>2</sub> a | alariana a  |   |
| 2025 Truggy Celu                 | 1404/04/07 (11-16/07, 202                    | a she and   | 0 |
|                                  |                                              | , che the a |   |
| 1                                | تؤخيج فشاهد ا                                |             | 1 |
| 4                                |                                              |             |   |
| المراقى المراقية أمريسية المحاسب |                                              |             |   |
|                                  |                                              |             |   |
|                                  |                                              |             |   |
|                                  |                                              |             |   |
|                                  |                                              |             |   |
|                                  |                                              |             |   |
|                                  |                                              |             |   |
|                                  |                                              |             |   |